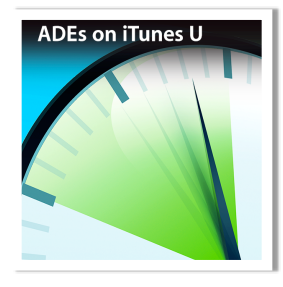

# Just-in-Time

### Organizing your iTunes U App

There are a number of ways you can view the courses in your iTunes U App. View by icon on view by list. Arrange your lists by titles, providers or categories.

Dele

ASTAKE

Tunes U Courses for

vie for iOS

KOF

Learning Series

iTunes U

By icon view it is also easy to re-arrange your courses by tapping and sliding so you can move your most visited courses to the top of the shelf.

Deleting courses is easy and don't worry you can always add them back by resubscribing. Just go to the iTunes U Course Catalog, find the course and resubscribe.

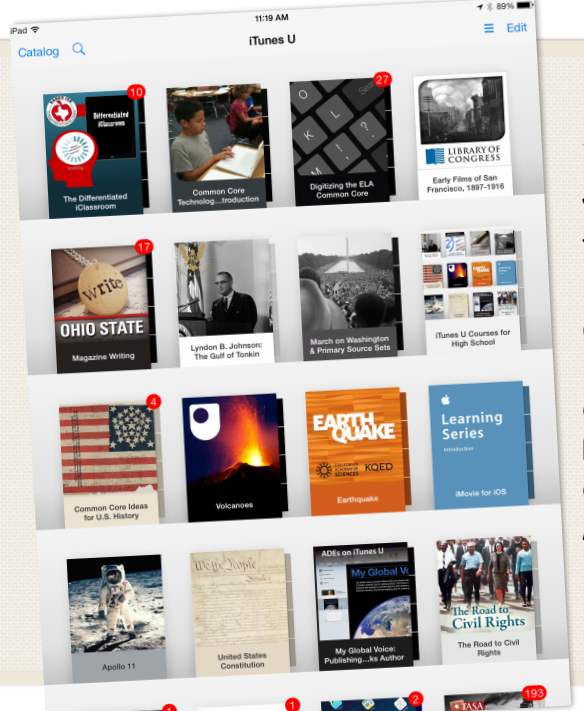

1 Item Selected

#### I. REARRANGING COURSES

YOUR ITUNES U APP ADDS COURSES TO THE TOP LEFT WHEN YOU SUBSCRIBE. COURSES WILL STAY ON YOUR SHELF AND BE UPDATED UNLESS YOU DELETE THEM. YOU CAN REARRANGE THE COURSES BY HOLDING YOUR FINGER ON A COURSE AND SLIDING IT TO ANOTHER POSITION.

#### 2. DELETING COURSES

TO DELETE A COURSE, TAP "EDIT" IN THE UPPER RIGHT. NEXT TAP THE COURSE OR COURSES YOU WANT TO DELETE, THEN TAP THE "DELETE" IN THE UPPER LEFT AND THEN "DONE". YOU CAN ALWAYS ADD A COURSE BACK BY RE-SUBSCRIBING.

## 3. LIST VIEW

VIEW YOUR ITUNES U COURSES IN A LIST. TAP ON THE "THREE LINES" ICON IN THE UPPER RIGHT. NEXT LOOK AT THE BOTTOM OF YOUR SHELF AND CHOOSE:

0.0

- •BOOKSHELF
- •TITLES
- •PROVIDERS
- •CATEGORIES
- TO SEE A DIFFERENT VIEW.